# SG350XG和SG550XG交換機上的頻寬配置

## 目標

Bandwidth頁允許使用者定義兩個值:入口速率限制和出口整形速率,它們決定系統可以接收 和傳送的流量大小。

本文檔的目標是向您展示如何在SG350XG和SG550XG交換機上配置頻寬。

**附註:**本文檔中的步驟在「高級顯示模式」下執行。要更改高級顯示模式,請轉到右上角,然 後在*顯示模式*下拉選單中選擇**高級**。

### 適用裝置

- SG350XG
- SG550XG

#### 軟體版本

• V2.0.0.73

#### 配置頻寬

步驟1.登入到Web配置實用程式,然後選擇**Quality of Service > General > Bandwidth**。將開 啟*Bandwidth*頁面。

| Bar     | Bandwidth                                            |           |            |                                      |          |             |          |                 |             |
|---------|------------------------------------------------------|-----------|------------|--------------------------------------|----------|-------------|----------|-----------------|-------------|
| Ban     | Bandwidth Table                                      |           |            |                                      |          |             |          |                 |             |
| Filte   | Filter: Interface Type equals to Port of Unit 1 🗨 Go |           |            |                                      |          |             |          |                 |             |
|         | Entry No.                                            | Interface | Ingress Ra | ress Rate Limit Egress Shaping Rates |          |             |          |                 |             |
|         |                                                      |           | Status     | Rate Limit (KBits/sec)               | %        | CBS (Bytes) | Status   | CIR (KBits/sec) | CBS (Bytes) |
| 0       | 1                                                    | XG1       | Disabled   |                                      |          |             | Disabled |                 |             |
| $\odot$ | 2                                                    | XG2       | Disabled   |                                      |          |             | Disabled |                 |             |
|         | 3                                                    | XG3       | Disabled   |                                      |          |             | Disabled |                 |             |
| $\odot$ | 4                                                    | XG4       | Disabled   |                                      |          |             | Disabled |                 |             |
|         | 5                                                    | XG5       | Disabled   |                                      |          |             | Disabled |                 |             |
| $\odot$ | 6                                                    | XG6       | Disabled   |                                      |          |             | Disabled |                 |             |
| $\odot$ | 7                                                    | XG7       | Disabled   |                                      |          |             | Disabled |                 |             |
| $\odot$ | 8                                                    | XG8       | Disabled   |                                      |          |             | Disabled |                 |             |
| 0       | 9                                                    | XG9       | Disabled   |                                      |          |             | Disabled |                 |             |
| $\odot$ | 10                                                   | XG10      | Disabled   |                                      | Disabled |             |          |                 |             |
| $\odot$ | 11                                                   | XG11      | Disabled   |                                      |          |             | Disabled |                 |             |
| $\odot$ | 12                                                   | XG12      | Disabled   |                                      |          |             | Disabled |                 |             |
| $\odot$ | 13                                                   | XG13      | Disabled   |                                      |          |             | Disabled |                 |             |
| $\odot$ | 14                                                   | XG14      | Disabled   |                                      |          |             | Disabled |                 |             |
| $\odot$ | 15                                                   | XG15      | Disabled   |                                      |          |             | Disabled |                 |             |
| $\odot$ | 16                                                   | XG16      | Disabled   |                                      |          |             | Disabled |                 |             |
| $\odot$ | 17                                                   | XG17      | Disabled   |                                      |          |             | Disabled |                 |             |
| $\odot$ | 18                                                   | XG18      | Disabled   |                                      |          |             | Disabled |                 |             |
| 0       | 19                                                   | XG19      | Disabled   |                                      |          |             | Disabled |                 |             |
| $\odot$ | 20                                                   | XG20      | Disabled   |                                      |          |             | Disabled |                 |             |
| $\odot$ | 21                                                   | XG21      | Disabled   |                                      |          |             | Disabled |                 |             |
| $\odot$ | 22                                                   | XG22      | Disabled   |                                      |          |             | Disabled |                 |             |
| 0       | 23                                                   | XG23      | Disabled   |                                      |          |             | Disabled |                 |             |
| $\odot$ | 24                                                   | XG24      | Disabled   |                                      |          |             | Disabled |                 |             |
|         | Copy Sett                                            | tings     | Edit.      |                                      |          |             |          |                 |             |

步驟2.在*Filter:Interface Type equals to下*拉清單,選擇所需的**Port of Unit**或**LAG**。Port of Unit選項表示您正在選擇堆疊中特定裝置上的埠,而LAG表示您正在選擇鏈路聚合組。選擇所 需選項後,按一下**Go**。

| Bar     | Bandwidth Table |            |              |                        |   |             |           |                      |             |  |
|---------|-----------------|------------|--------------|------------------------|---|-------------|-----------|----------------------|-------------|--|
| Filte   | er: Interface   | Type equal | Is to Port o | of Unit 1 🔽 😡          |   |             |           |                      |             |  |
|         | Entry No.       | Interface  | Ingi Port o  | f Unit 1               |   |             | Egress Sh | Egress Shaping Rates |             |  |
|         |                 |            | Status       | Rate Limit (KBits/sec) | % | CBS (Bytes) | Status    | CIR (KBits/sec)      | CBS (Bytes) |  |
| ۲       |                 | XG1        | Disabled     |                        |   |             | Disabled  |                      |             |  |
| $\odot$ | 2               | XG2        | Disabled     |                        |   |             | Disabled  |                      |             |  |
| $\odot$ | 3               | XG3        | Disabled     |                        |   |             | Disabled  |                      |             |  |
| $\odot$ | 4               | XG4        | Disabled     |                        |   |             | Disabled  |                      |             |  |
| $\odot$ | 5               | XG5        | Disabled     |                        |   |             | Disabled  |                      |             |  |
| $\odot$ | 6               | XG6        | Disabled     |                        |   |             | Disabled  |                      |             |  |
| $\odot$ | 7               | XG7        | Disabled     |                        |   |             | Disabled  |                      |             |  |
| $\odot$ | 8               | XG8        | Disabled     |                        |   |             | Disabled  |                      |             |  |
| $\odot$ | 9               | XG9        | Disabled     |                        |   |             | Disabled  |                      |             |  |
| $\odot$ | 10              | XG10       | Disabled     |                        |   |             | Disabled  |                      |             |  |
| 0       | 11              | XG11       | Disabled     |                        |   |             | Disabled  |                      |             |  |
| $\odot$ | 12              | XG12       | Disabled     |                        |   |             | Disabled  |                      |             |  |
| 0       | 13              | XG13       | Disabled     |                        |   |             | Disabled  |                      |             |  |
| $\odot$ | 14              | XG14       | Disabled     |                        |   |             | Disabled  |                      |             |  |
| 0       | 15              | XG15       | Disabled     |                        |   |             | Disabled  |                      |             |  |
| $\odot$ | 16              | XG16       | Disabled     |                        |   |             | Disabled  |                      |             |  |
| 0       | 17              | XG17       | Disabled     |                        |   |             | Disabled  |                      |             |  |
| $\odot$ | 18              | XG18       | Disabled     |                        |   |             | Disabled  |                      |             |  |
| 0       | 19              | XG19       | Disabled     |                        |   |             | Disabled  |                      |             |  |
| $\odot$ | 20              | XG20       | Disabled     |                        |   |             | Disabled  |                      |             |  |
| 0       | 21              | XG21       | Disabled     |                        |   |             | Disabled  |                      |             |  |
| $\odot$ | 22              | XG22       | Disabled     |                        |   |             | Disabled  |                      |             |  |
| $\odot$ | 23              | XG23       | Disabled     |                        |   |             | Disabled  |                      |             |  |
| 0       | 24              | XG24       | Disabled     |                        |   |             | Disabled  |                      |             |  |

**附註:**如果堆疊中有更多裝置,則會有更多選項(例如**裝置2的**連線埠)。

步驟3.按一下要配置頻寬設定的介面的單選按鈕,然後按一下**Edit**...。

| Bar     | Bandwidth Table |           |               |                        |   |             |                      |                 |           |
|---------|-----------------|-----------|---------------|------------------------|---|-------------|----------------------|-----------------|-----------|
| Filte   | er: Interface   | Type equa | Is to Port of | of Unit 1 💌 🛛 Go       |   |             |                      |                 |           |
|         | Entry No.       | Interface | Ingress Ra    | ate Limit              |   |             | Egress Shaping Rates |                 |           |
|         |                 |           | Status        | Rate Limit (KBits/sec) | % | CBS (Bytes) | Status               | CIR (KBits/sec) | CBS (Byte |
| 0       | 1               | XG1       | Disabled      |                        |   |             | Disabled             |                 |           |
| $\odot$ | 2               | XG2       | Disabled      |                        |   |             | Disabled             |                 |           |
| $\odot$ | 3               | XG3       | Disabled      |                        |   |             | Disabled             |                 |           |
| $\odot$ | 4               | XG4       | Disabled      |                        |   |             | Disabled             |                 |           |
| $\odot$ | 5               | XG5       | Disabled      |                        |   |             | Disabled             |                 |           |
| $\odot$ | 6               | XG6       | Disabled      |                        |   |             | Disabled             |                 |           |
| $\odot$ | 7               | XG7       | Disabled      |                        |   |             | Disabled             |                 |           |
| $\odot$ | 8               | XG8       | Disabled      |                        |   |             | Disabled             |                 |           |
| $\odot$ | 9               | XG9       | Disabled      |                        |   |             | Disabled             |                 |           |
| $\odot$ | 10              | XG10      | Disabled      |                        |   |             | Disabled             |                 |           |
| $\odot$ | 11              | XG11      | Disabled      |                        |   |             | Disabled             |                 |           |
| $\odot$ | 12              | XG12      | Disabled      |                        |   |             | Disabled             |                 |           |
| $\odot$ | 13              | XG13      | Disabled      |                        |   |             | Disabled             |                 |           |
| $\odot$ | 14              | XG14      | Disabled      |                        |   |             | Disabled             |                 |           |
| $\odot$ | 15              | XG15      | Disabled      |                        |   |             | Disabled             |                 |           |
| $\odot$ | 16              | XG16      | Disabled      |                        |   |             | Disabled             |                 |           |
| $\odot$ | 17              | XG17      | Disabled      |                        |   |             | Disabled             |                 |           |
| $\odot$ | 18              | XG18      | Disabled      |                        |   |             | Disabled             |                 |           |
| $\odot$ | 19              | XG19      | Disabled      |                        |   |             | Disabled             |                 |           |
| $\odot$ | 20              | XG20      | Disabled      |                        |   |             | Disabled             |                 |           |
| $\odot$ | 21              | XG21      | Disabled      |                        |   |             | Disabled             |                 |           |
| $\odot$ | 22              | XG22      | Disabled      |                        |   |             | Disabled             |                 |           |
| $\odot$ | 23              | XG23      | Disabled      |                        |   |             | Disabled             |                 |           |
| 0       | 24              | XG24      | Disabled      |                        |   |             | Disabled             |                 |           |
|         | Copy Set        | tings     | Edit          |                        |   |             |                      |                 |           |

#### 出現Edit Bandwidth視窗:

| Interface:                            | Ounit 1 |                                                 |  |  |
|---------------------------------------|---------|-------------------------------------------------|--|--|
| Ingress Rate Limit:                   | Enable  |                                                 |  |  |
| 🏶 Ingress Rate Limit:                 | 100     | KBits/sec (Range: 100 - 10000000, Default: 100) |  |  |
| ✤ Ingress Committed Burst Size (CBS): | 128000  | Bytes (Range: 3000 - 19173960, Default: 128000) |  |  |
| Egress Shaping Rate:                  | Enable  |                                                 |  |  |
| & Committed Information Rate (CIR):   | 64      | KBits/sec (Range: 64 - 10000000, Default: 64)   |  |  |
| & Egress Committed Burst Size (CBS):  | 128000  | Bytes (Range: 4096 - 16762902, Default: 128000) |  |  |
| Apply Close                           |         | ,                                               |  |  |
|                                       |         |                                                 |  |  |
|                                       |         |                                                 |  |  |

**附註:當介面型別為LAG**時,不會顯示Ingress Rate Limit欄位。如果介面型別為**LAG**,請跳至 <u>步驟7</u>。

步驟4.在*Ingress Rate Limit*欄位中,如果要啟用輸入速率限制,請勾選**Enable**覈取方塊。入口 速率限制限制介面上的傳入流量量。如果您不想啟用它,請跳至<u>步驟7</u>。

| Interface:                           | Ounit 1  | XG1 💌 🔘 LAG 🔟 🗸                                 |
|--------------------------------------|----------|-------------------------------------------------|
| Ingress Rate Limit:                  | 💌 Enable |                                                 |
| 🌣 Ingress Rate Limit:                | 100      | KBits/sec (Range: 100 - 10000000, Default: 100) |
| Ingress Committed Burst Size (CBS):  | 128000   | Bytes (Range: 3000 - 19173960, Default: 128000) |
| Egress Shaping Rate:                 | Enable   |                                                 |
| & Committed Information Rate (CIR):  | 64       | KBits/sec (Range: 64 - 10000000, Default: 64)   |
| & Egress Committed Burst Size (CBS): | 128000   | Bytes (Range: 4096 - 16762902, Default: 128000) |
| Apply Close                          |          |                                                 |

#### 步驟5.如果您選擇在<u>步驟4</u>中啟用輸入速率限制,請在*輸入速率限制*欄位中輸入介面上允許的 所需最大頻寬量。最小值為100 KBits/sec,最大值為10000000 KBits/sec。

| Interface:                           | Ounit 1 | XG1 💌 🔘 LAG 1 👻                                 |
|--------------------------------------|---------|-------------------------------------------------|
| Ingress Rate Limit:                  | Enable  |                                                 |
| 🌣 Ingress Rate Limit:                | 200     | KBits/sec (Range: 100 - 10000000, Default: 100) |
| Ingress Committed Burst Size (CBS):  | 128000  | Bytes (Range: 3000 - 19173960, Default: 128000) |
| Egress Shaping Rate:                 | Enable  |                                                 |
| & Committed Information Rate (CIR):  | 64      | KBits/sec (Range: 64 - 10000000, Default: 64)   |
| & Egress Committed Burst Size (CBS): | 128000  | Bytes (Range: 4096 - 16762902, Default: 128000) |
| Apply Close                          |         |                                                 |

步驟6.如果您選擇在步驟4中啟用輸入速率限制,請輸入入口介面所需的最大資料突發大小 (以位元組為單位)。即使臨時增加頻寬超過允許的限制,也可以傳送此數量。最小範圍為 3000位元組,最大範圍為10000000位元組。

| Interface:                          | Ounit 1 | XG1 💌 🔘 LAG 🔟 🖵                                 |
|-------------------------------------|---------|-------------------------------------------------|
| Ingress Rate Limit:                 | Enable  |                                                 |
| 🌣 Ingress Rate Limit:               | 200     | KBits/sec (Range: 100 - 10000000, Default: 100) |
| Ingress Committed Burst Size (CBS): | 128000  | Bytes (Range: 3000 - 19173960, Default: 128000) |
| Egress Shaping Rate:                | Enable  |                                                 |
| & Committed Information Rate (CIR): | 64      | KBits/sec (Range: 64 - 10000000, Default: 64)   |
| Egress Committed Burst Size (CBS):  | 128000  | Bytes (Range: 4096 - 16762902, Default: 128000) |
| Apply Close                         |         | ,                                               |

步驟7.在*Egress Shaping Rate*欄位中,如果要啟用傳出流量限制,請勾選**Enable**覈取方塊。 如果您不想啟用它,請跳至<u>步驟10</u>。

| Interface:                         | Onit 1   | XG1 💌 🔘 LAG 1 🗸                                 |
|------------------------------------|----------|-------------------------------------------------|
| Ingress Rate Limit:                | Enable   |                                                 |
| Ingress Rate Limit:                | 200      | KBits/sec (Range: 100 - 10000000, Default: 100) |
| CBS):                              | 128000   | Bytes (Range: 3000 - 19173960, Default: 128000) |
| Egress Shaping Rate:               | 🕼 Enable |                                                 |
| Committed Information Rate (CIR):  | 64       | KBits/sec (Range: 64 - 10000000, Default: 64)   |
| Egress Committed Burst Size (CBS): | 128000   | Bytes (Range: 4096 - 16762902, Default: 128000) |
| Apply Close                        |          |                                                 |

步驟8。如果您選擇在<u>步驟7</u>中啟用輸出整形速率,請在*Committed Information Rate(CIR)欄位 中輸入輸出介面所需的最大頻*寬。最小值為64 KBits/sec,最大值為10000000 KBits/sec。

| Interface:                          | Onit 1 | XG1 💌 🔘 LAG 1 🗸                                 |
|-------------------------------------|--------|-------------------------------------------------|
| Ingress Rate Limit:                 | Enable |                                                 |
| Ingress Rate Limit:                 | 200    | KBits/sec (Range: 100 - 10000000, Default: 100) |
| Ingress Committed Burst Size (CBS): | 128000 | Bytes (Range: 3000 - 19173960, Default: 128000) |
| Egress Shaping Rate:                | Enable |                                                 |
| Committed Information Rate (CIR):   | 100    | KBits/sec (Range: 64 - 10000000, Default: 64)   |
| Egress Committed Burst Size (CBS):  | 128000 | Bytes (Range: 4096 - 16762902, Default: 128000) |
| Apply Close                         |        |                                                 |

步驟9。如果您選擇在<u>步驟7</u>中啟用輸出整形速率,請在*輸出承諾突發大小(CBS)欄位中輸入輸 出介面所需的資料最大突發*大小。即使臨時增加頻寬超過允許的限制,也可以傳送此數量。最 小範圍為4096位元組,最大範圍為16762902位元組。

| Interface:                          | Onit I Port | XG1 🛡 🔘 LAG 丨 👻                                 |
|-------------------------------------|-------------|-------------------------------------------------|
| Ingress Rate Limit:                 | Enable      |                                                 |
| 🌣 Ingress Rate Limit:               | 200         | KBits/sec (Range: 100 - 10000000, Default: 100) |
| Ingress Committed Burst Size (CBS): | 128000      | Bytes (Range: 3000 - 19173960, Default: 128000) |
| Egress Shaping Rate:                | Enable      |                                                 |
| Committed Information Rate (CIR):   | 100         | KBits/sec (Range: 64 - 10000000, Default: 64)   |
| Egress Committed Burst Size (CBS):  | 180000      | Bytes (Range: 4096 - 16762902, Default: 128000) |
| Apply Close                         |             |                                                 |

步驟10.按一下Apply。頻寬設定將寫入運行配置檔案。

### 複製設定

步驟1.按一下要從其中複製頻寬配置的介面的單選按鈕。然後按一下複製設定......

| Bar        | Bandwidth Table |           |               |                        |       |             |           |                 |             |
|------------|-----------------|-----------|---------------|------------------------|-------|-------------|-----------|-----------------|-------------|
| Filte      | er: Interface   | Type equa | Is to Port of | of Unit 1 💌 🛛 Go       |       |             |           |                 |             |
|            | Entry No.       | Interface | Ingress R     | ate Limit              |       |             | Egress Sh | aping Rates     |             |
|            |                 |           | Status        | Rate Limit (KBits/sec) | %     | CBS (Bytes) | Status    | CIR (KBits/sec) | CBS (Bytes) |
| $\bigcirc$ |                 | XG1       |               |                        | 0.002 | 128000      |           |                 |             |
| $\odot$    | 2               | XG2       | Disabled      |                        |       |             | Disabled  |                 |             |
| $\odot$    | 3               | XG3       | Disabled      |                        |       |             | Disabled  |                 |             |
| $\odot$    | 4               | XG4       | Disabled      |                        |       |             | Disabled  |                 |             |
| $\odot$    | 5               | XG5       | Disabled      |                        |       |             | Disabled  |                 |             |
| $\odot$    | 6               | XG6       | Disabled      |                        |       |             | Disabled  |                 |             |
| $\odot$    | 7               | XG7       | Disabled      |                        |       |             | Disabled  |                 |             |
| $\odot$    | 8               | XG8       | Disabled      |                        |       |             | Disabled  |                 |             |
| $\odot$    | 9               | XG9       | Disabled      |                        |       |             | Disabled  |                 |             |
| $\odot$    | 10              | XG10      | Disabled      |                        |       |             | Disabled  |                 |             |
| $\odot$    | 11              | XG11      | Disabled      |                        |       |             | Disabled  |                 |             |
| $\odot$    | 12              | XG12      | Disabled      |                        |       |             | Disabled  |                 |             |
| $\odot$    | 13              | XG13      | Disabled      |                        |       |             | Disabled  |                 |             |
| $\odot$    | 14              | XG14      | Disabled      |                        |       |             | Disabled  |                 |             |
| $\odot$    | 15              | XG15      | Disabled      |                        |       |             | Disabled  |                 |             |
| $\odot$    | 16              | XG16      | Disabled      |                        |       |             | Disabled  |                 |             |
| $\odot$    | 17              | XG17      | Disabled      |                        |       |             | Disabled  |                 |             |
| $\odot$    | 18              | XG18      | Disabled      |                        |       |             | Disabled  |                 |             |
| $\odot$    | 19              | XG19      | Disabled      |                        |       |             | Disabled  |                 |             |
| $\odot$    | 20              | XG20      | Disabled      |                        |       |             | Disabled  |                 |             |
| $\odot$    | 21              | XG21      | Disabled      |                        |       |             | Disabled  |                 |             |
| $\odot$    | 22              | XG22      | Disabled      |                        |       |             | Disabled  |                 |             |
| $\odot$    | 23              | XG23      | Disabled      |                        |       |             | Disabled  |                 |             |
| 0          | 24              | XG24      | Disabled      |                        |       |             | Disabled  |                 |             |
| C          | Copy Set        | tings     | Edit          |                        |       |             |           |                 |             |

出現「*Copy Settings*」視窗:

| Copy configuration from entry 1 (XG1) |                                     |  |  |  |  |
|---------------------------------------|-------------------------------------|--|--|--|--|
| to:                                   | (Example: 1,3,5-10 or: XG1,XG3-XG5) |  |  |  |  |
| Apply Close                           | ]                                   |  |  |  |  |

步驟2.在*到*欄位中,輸入要複製選定埠設定的埠或埠範圍。然後按一下「Apply」。

| Copy configuration from entry 1 (XG1) |                                     |
|---------------------------------------|-------------------------------------|
| to: XG5, XG7-XG9                      | (Example: 1,3,5-10 or: XG1,XG3-XG5) |
| Apply Close                           |                                     |